# Nástroje pro profíky

#### Několik programů pro vážnější práci

#### PATRIK MALINA

Přestože pro každodenní rutinní zpracování snímků používá zřejmě většina z nás některý z víceúčelových nástrojů (o nichž píšeme na jiném místě tohoto Speciálu), jsou chvíle, kdy hromadné zpracování dávkovou konverzí nemůže stačit. Pokud se chystáte zpracovat opravdu reprezentativní snímek a plánujete tiskový výstup, navíc třeba na větší formát, jdou jistě kompromisy stranou. Protože toto jistě platí i o softwaru, v následujících odstavcích najdete zmínku o několika aplikacích, jež nabízejí skvělé možnosti. formátu, což jsou v tomto případě buď JPEG v různých kvalitách nebo TIFF, kde je samozřejmostí 16bitová hloubka na každý kanál. Další možnosti jsou skvělou ukázkou a odůvodněním, proč používat RAW: naleznete zde pokročilé nastavení vyvážení bílé barvy, histogram i nástroj Křivky pro řešení problémů s kontrastem a expozicí, dále máte k dispozici postupy pro doostření s velmi podrobným náhledem účinku a také třeba převod do černobílé škály (přesněji odstínů šedi).

Program poskytuje řadu možností pro usnadnění práce. Jednotlivé snímky lze předem připravit a zařadit do fronty pro zpracování, takže nás

XXXXXXX

Skutečně kvalitní zpracování zdrojových souborů RAW je klíčem na cestě ke špičkovému výsledku. Capture One poskytuje mimo jiné nástroje pro kontrolu kontrastu a expozice snímků.

## Capture One 3.7

www.phaseone.com

------

Jak jsme si na jiném místě tohoto Speciálu již řekli, pokud žádáte po svém fotoaparátu maximální výkon, očekáváte špičkový výstup a nehodláte ztratit kontrolu nad žádnou fází zpracování, je možné s úspěchem využít surový formát RAW. Možnosti jeho následného zpracování zásadně ovlivňuje kvalita softwaru, kterým budete úpravy provádět, a mezi absolutní špičku v této oblasti rozhodně patří aplikace výše uvedeného jména z dílny společnosti Phase One.

Capture One je řešení velmi všestranné a navíc dosti univerzální ve vztahu k použitému aparátu: podporovány jsou především přístroje (a formáty RAW) od Canonu, ale i od Nikonu, Olympusu, Pentaxu či Konica Minolty. Samotnou instalaci můžete provést jak ve Windows, tak v MacOS. Výrobce nabízí ve dvou cenově odlišných relacích variantu PRO a LE (Light Edition), prvně uvedená pak hýří dodatečnými funkcemi pro odstraňování šumu, nekompromisní práci s barevnými profily či pokročilé algoritmy doostřování.

Prvotním úkolem programu je samozřejmě zpracování RAWu a výstup v jiném použitelném

neomezuje zdlouhavost vlastních převodů, výborná je rovněž práce s okamžitým náhledem obrázku, neboť stále vidíme vliv doostření, vyvážení bílé či zvolených barevných profilů. Samozřejmě nechybí "drobnosti" jako indikace překročení škály jasů (přepaly), pořizování výřezů či přímé převzorkování na potřebnou cílovou velikost. Cítíte-li se silní v kramflecích, můžete se též pustit do zásahu v podobě modifikace barevného profilu.

poměrně přímočará a pochopitelná: k dispozici je nová paletka s výběrem široké škály filtrů, prvním krokem po otevření souboru je výběr požadovaného efektu. Následuje specializovaný dialog s různým množstvím parametrů podle zvolené varianty a po "odsouhlasení" se pak vracíte do obrázku samotného, kde aplikujete specifikovaný filtr pomocí krytí štětcem či nalitím "kbelíku s barvou", třeba na celý snímek. Plug-in přidá odpovídající vrstvu, takže se nemusíte obávat destrukce, a navíc

Protože je Capture One navržen pro vrcholné

nasazení, narazíte zde pochopitelně na možnost

ukládat či znovu načítat zvolená nastavení, sním-

ky lze členit do rozličných skupin a přiřazovat jim

různé dříve osvědčené parametry převodu. Dob-

rou maličkostí je převod jednoho zdrojového sou-

boru paralelně do až tří variant v různých formá-

tech (tedy třeba velký TIFF a malý náhledový JPEG).

opěvují, je kvalita použitých algoritmů. Výsledkem

převodu jsou při dobrém nastavení a trošce zku-

šeností velmi přirozeně působící fotografie, jež při

spojení s osvědčeným postupem reprodukce na

nik Color Efex Pro 2.0

www.multimedia.com/colorefexpro/en/entry.php

Jestliže v předchozím případě byla řeč o samo-

statné aplikaci, nvní isme si vzali na mušku soft-

ware, jenž ke svému provozu potřebuje Adobe Pho-

toshop. Firma nik multimedia (píše se malými pís-

meny) je výrobcem zásuvných modulů (plug-inů).

Vedle nástrojů Sharpener pro doostření, penPa-

lette s výmluvným názvem a Dfine pro odstranění

šumu jsme si pro bližší seznámení vybrali rozsáh-

lou knihovnu filtrů, jež se vyznačují především vy-

sokou užitnou hodnotou a dobrou použitelností.

Logika používání nainstalované sady efektů je

papír splní nejvyšší nároky na kvalitu.

Co však uživatelé tohoto programu poprávu

▶ Jedním z nejdůležitějších filtrů pro digitální fotografy je bezesporu neutrální, šedý přechod (Graduated ND). Byť vlastně jednoduchý, dokáže nabídnout zásadní vylepšení.

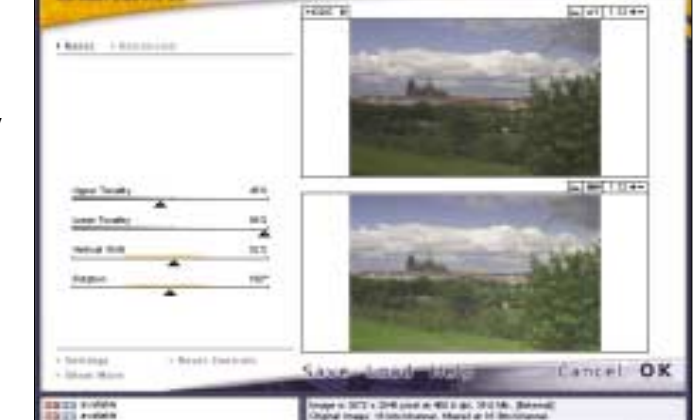

Graduated Neutral Density

Orginal Image: 15 Sectionarie, Marriel al 16 Becchanie. Registered 15: Mill Agen (Ballio) Restart Key (2014)2011 lze samozřejmě účinek filtru dodatečně odstranit či detailně "začistit" pomocí gumy. V zásadě nic překvapivého. Snad jen jedna cenná drobnůstka: při použití většiny filtrů je k dispozici nastavení, jež od jeho účinku selektivně ochrání buď oblast světel, nebo stínů, a to se rozhodně bude hodit.

Pojďme se blíže podívat na samotnou zásobu efektů. Výrobce je do ovládací paletky seřadil podle abecedy, my zkusíme systematičtější hledisko. Z pohledu fotografa budou mezi nejpraktičtější

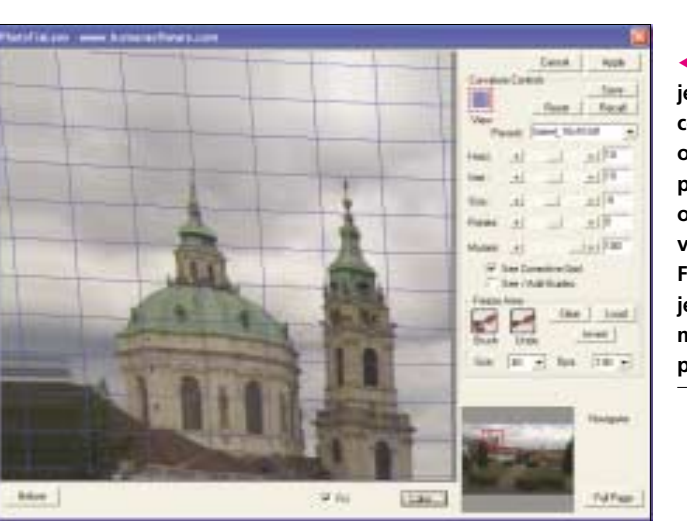

patřit simulace filtrů přechodových (Graduated), a to s různými barevnými odstíny jako Coffee, Blue, Orange či Olive, ale samozřejmě zde najdete také neutrální šedý přechod či možnost definovat si barvu vlastní. Další skupinou jsou filtry, jež výrobce nazývá stylizační a jejichž jména jsou často sama o sobě půvabná: Monday Morning má celou řadu barevných variant a způsobuje jakési zjemnění (jakoby difuzním světlem), Midnight ve svých variantách přináší iluzi večerních a nočních nálad a třeba takový Fog (mlha) netřeba komentovat.

Na své si zde přijdou i milovníci černobílého podání (skupina BW), neboť případným spojením několika efektů lze dosahovat pozoruhodných výsledků. Je možné si nejen pohrát s mírou kontrastu výsledné scény, ale obzvláště zajímavá je možnost korigovat způsob převodu barevné škály na stupně šedé, čímž lze do značné míry simulovat nasazení klasických filtrů pro černobílou fotografii. A když už jsme u BW podání, nesmíme opomenout efekt Old Photo BW, jenž je prostě kouzelný, hlavně při generování autentického zrna.

Samozřejmě zde také najdete postupy spíše pro občasné použití nebo experimenty. Určitě bychom doporučovali pohrát si s filtry typu Infrared, jež vám možná pomohou při rozhodnutí definitivně si pořídit skutečný IR filtr, nebo naopak tuto myšlenku opustit. Úplně běžný asi nebude ani nástroj Vignette, i když jeho občasné trefné použití může být působivé. Na druhou stranu jemné a decentně působící postupy typu Sunshine, Skylight či Pro Contrast mohou vaší tvorbě hodně pomoci.

Možnosti této kolekce filtrů jsou opravdu nedozírné. Cenné informace a nádherné ukázky použití filtrů naleznete na stránkách výrobce.

## PhotoFixlens 1.4

vw.numansontware.com

Pokud hovoříme o zásuvných modulech (plug-inech) pro aplikaci Photoshop (a další programy, jež tento formát podporují – Photoshop Elements, Jasc PaintShop Pro atd.), nemůžeme vynechat alespoň jednoho zástupce z dílny společnosti Human Software. Pro digitální fotografy toho mají

 Þřes svou cenu (je zcela zdarma)
představuje nástroj PTLens výbornou možnost, jak se pokusit

výbornou možnosť, jak se pokusit o korekci zobrazovacích vad objektivů. Najdete v katalogu profilů i svůj objektiv?

"zoom" objektivů), kde fyzikální zákony a momentální technologické možnosti zkrátka nedovolují nežádoucí důsledky zcela eliminovat.

Nástroj PhotoFixlens se instalací zařadí do běžného menu Filter a nabízí speciální dialog, jemuž dominuje náhled celého snímku s možností okamžitého přepínání náhledu pro srovnání stavu před a po aplikaci zvoleného nastavení. Velmi užiteč-

Sférické zkreslení je velkou bolestí celé řady objektivů, obzvláště při extrémních ohniskových vzdálenostech. FixLens jsou jednou z dobrých možností, jak se pokusit o záchranu.

připraveno vícero, a my musíme zmínit opravdu povedenou pomůcku pro pokročilou nápravu zkreslení obrazu, jež vznikají v důsledeku konstrukčních zpracování objektivů a jejich čoček. Zřejmě tušíte správně, že budeme řešit problémy se sférickým zkreslením, projevujícím se jako soudkovitost (barrel) či poduškovitost (pincushion). Tyto jevy se objevují v různé míře prakticky u všech objektivů, obzvláště pak v extrémních polohách ohniskové vzdálenosti u transfokátorů (jinak řečeno nou pomůckou je zde jednobarevná mřížka, která je promítána do samotného náhledu a perfektně naznačuje, kterým směrem a jak silně je orientována "narovnávací" transformace. Na základě kombinací korekcí ve vodorovném a svislém směru nabízí filtr čtyři hlavní varianty, jež se liší mírou posunu v příslušné ose – nic pochopitelně také nestojí v cestě uložení nepřeberného množství dalších variant. Pro doladění efektu můžete použít samozřejmě jak posun po vertikále i horizontále, tak rovinu úprav pootočit kolem středu, k dispozici je také parametr pro "hrubost" filtru (lépe se předvede než popíše) a sílu celkové deformace.

Použití tohoto efektu pro dosažení cílevědomých a důvěryhodně působících výsledků vyžaduje trochu cviku, avšak při dostatečné míře trpělivosti to je rozhodně možné. Pokud je vstupní míra zkreslení značná, zázraky samozřejmě nečekejte, ale efekt toho dokáže napravit dost a dost.

## PTLens 5.7.1

www.epaperpress.com/ptlens

Protože jsme zatím mluvili o aplikacích, jež něco stojí, je na závěr vhodné zmínit také jeden ze zajímavých programů, za jehož použití nemusíte utrácet. Zároveň se jedná o alternativní nástroj oproti jednomu z výše zmíněných, neboť i PTLens řeší běžné problémy, jakými jsou sférické vady obrazu a úbytky jasu směrem do rohů (vinětace). Tento software, jenž rovněž existuje ve formě pluginu pro Photoshop, vás určitě potěší nejen svou cenou. Po jednoduché instalaci získáte v obligátním menu Filter další položku, nabízející na první pohled jednoduchý dialog s náhledem obrázku, do něhož jsou okamžitě promítány změny. Překvapení možná nastane ve chvíli, kdy v rolovacích seznamech objevíte nejen typy fotoaparátů, od je-

| Rises 5.01    |                                                                                                    |
|---------------|----------------------------------------------------------------------------------------------------|
|               | Num<br>Num<br>Converted<br>Same<br>Same<br>Sam |
| Name<br>And T | Direct Co.<br>Director Director<br>Director Co.<br>Director Co.                                                                                                    |

jichž volby je odvozována velikost snímacího čipu, ale také různé typy objektivů, jejichž parametry zkreslení jsou uloženy ve specifických profilech. Nezbývá než případně upřesnit, s jakou ohniskovou vzdáleností jste fotografovali... Mimochodem, hloubavějším z vás doporučujeme nahlédnout do profilů v textovém formátu – nemáte chuť si vyrobit vlastní varianty?